## How to check your Therap caseload<sup>i</sup>

Why check it? If you do not have the right individuals on your caseload you cannot access their information.

Log into your Therap account, and you will...

## This is for DD Waiver Recipients Only!

Land on the FirstPage and it will look like this:

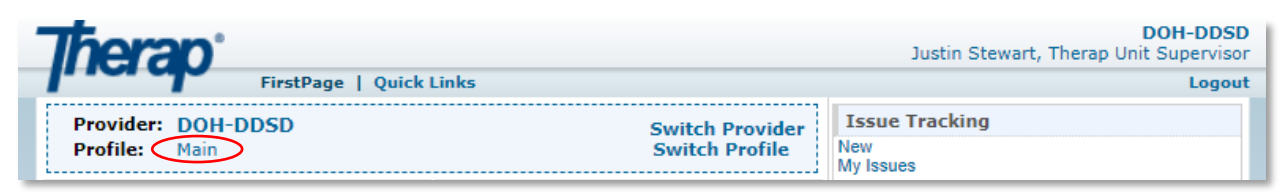

**To see who is on your case load**, click on the link to the right of **Profile:** that is in the circle above on both landing page types. (Your profile may have a different name like 'Initial')

At the bottom of your Profile Details page, you can see a list of <u>Accessible Individuals</u>, this makes up your caseload. The dropdown to the right of 'Records' is the number of people that will show at a time.

\*\*Please review your caseload when you have received new cases, have discharges, or annually.\*\*

| AI A | B C | D | E | F | G | Н | 1 | J | К | L | м | Ν | 0 | P | Q | R | s | т | U | V | W | X | Y | z |   |
|------|-----|---|---|---|---|---|---|---|---|---|---|---|---|---|---|---|---|---|---|---|---|---|---|---|---|
|      |     |   |   |   | - |   |   |   |   |   |   |   |   |   |   |   |   |   |   |   |   | - |   |   | - |

**If you need to update your caseload**, please send a General SComm (Secure Communication) to the 'Therap Unit' and it will be updated by the Therap team. (*see example to right*)

Your SComm needs to include:

- 'Caseload' in the subject
- each individual's name and last four digits of their Social Security Number
- whether you need the person added or removed from your caseload
- the agency for which the person is receiving services\*

## Thank you for doing your part to help maintain HIPAA compliance and your caseload!

| * Recipient(s)                                            | Search          |                                       |               |       |
|-----------------------------------------------------------|-----------------|---------------------------------------|---------------|-------|
|                                                           | DDSD, Therap Un | it / Therap Unit 1                    | leam (DOH-DDS | SD) 🗙 |
| * H/M/L                                                   | Low             | · · · · · · · · · · · · · · · · · · · | •             |       |
| * Subject                                                 | Caseload Change | es                                    |               |       |
| B <i>I</i> ⊻ ≣                                            | Ξ∃∎:            | ∃ 🗄 11pt                              | ~ <b>1</b>    |       |
| Hello,<br>Please add:<br>Jane Smith 1234<br>John Doe 5678 |                 |                                       |               |       |
| Please remove:<br>Rip <u>VanWinkle</u> 901                | 2               |                                       |               | _     |
| Thank you                                                 |                 |                                       |               | _     |
| Florence Nightinga                                        | le              |                                       |               |       |

A more detailed overview is available through the User Profile Page in Therap's Help and Support Website (<u>https://help.therapservices.net/app/answers/detail/a\_id/867</u>)

<sup>&</sup>lt;sup>i</sup> Created 4/19/2021 by Justin Stewart, revised 4/20/2022.

 $<sup>^{*}</sup>$  If you work with more than one agency, please indicate which agency the changes are with.